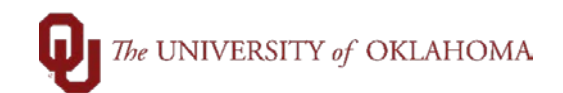

## **Budget Checking Errors**

### How to check for budget errors on a voucher? - the process is similar in all modules

After budget checking process has been run on vouchers.

- Open the voucher
- On the Summary tab check the Budget Status
- For exceptions click on the Exceptions link

| Summary     | Related Docu                  | ments                       | ation Pay                                         | ments  | /oucher Attribute | s <u>E</u> rror Su | ummary | OU Voucher Info |  |  |
|-------------|-------------------------------|-----------------------------|---------------------------------------------------|--------|-------------------|--------------------|--------|-----------------|--|--|
| Busines     | ss Unit OUHS<br>cher ID 10094 | SC<br>1837                  | Invoice Date 03/30/2022<br>Invoice No STU27220330 |        |                   |                    |        |                 |  |  |
| Vouche      | r Style Regul                 | ar                          | Invoice Total 25.00 USD                           |        |                   |                    |        |                 |  |  |
| Supplier    | Name                          |                             |                                                   |        |                   |                    |        |                 |  |  |
| Entry       | Status Posta                  | ble                         |                                                   |        | Pay Terms         | NET 45             |        |                 |  |  |
| Match       | Status No Ma                  | atch                        |                                                   | ١      | oucher Source     | Online             |        |                 |  |  |
| Approval    | Status Pendi                  | ng                          |                                                   |        | Origin            | ONL                |        |                 |  |  |
| Post        | Status Unpos                  | <sup>sted</sup> to find bud | get che                                           | ecking | Created On        | 03/30/2022         | 5:08PM |                 |  |  |
|             |                               | error click o               | on exce                                           | ption  | S Created By      | 502932             |        |                 |  |  |
|             |                               |                             |                                                   |        | Last Update       | 03/30/2022         | 5:19PM |                 |  |  |
| Budget      | Status Excep                  | tions 🥌                     |                                                   |        | Modified By       | 502932             |        |                 |  |  |
|             |                               |                             |                                                   |        | ERS Type          | Not Applicat       | ole    |                 |  |  |
| Budget Misc | Status Valid                  |                             |                                                   |        | Close Status      | Open               |        |                 |  |  |
| *View R     | Related Paym                  | ent Inquiry                 | ~                                                 | Go     |                   |                    |        |                 |  |  |
|             |                               |                             |                                                   | ١      | VF Last Update    |                    |        |                 |  |  |
|             |                               |                             |                                                   |        | Last Updated      |                    |        |                 |  |  |

A new page will open with the error

• Within the details at the bottom of the page there is a message showing the exception description

|   | Budget Override                                      | B <sup>∱</sup> lget <u>C</u> hartfields | IIÞ          |                  |  |  |  |  |  |
|---|------------------------------------------------------|-----------------------------------------|--------------|------------------|--|--|--|--|--|
|   | Details                                              | Business Unit                           | Ledger Group | Exception        |  |  |  |  |  |
| 1 | €                                                    | OUHSC                                   | OU_OP        | No Budget Exists |  |  |  |  |  |
|   | click the magnifying<br>glass for CFS<br>information |                                         |              |                  |  |  |  |  |  |

this example shows that no budget exists; click the magnifying glass for more CFS information

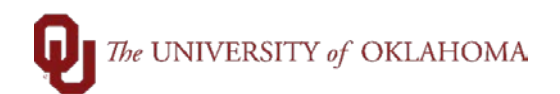

## **Budget Checking Errors**

• A voucher line screen will show the detailed CFS that is causing the error

|                               | Payables                                        | s Voucher Lir             | ne Drill Down |            | >     |
|-------------------------------|-------------------------------------------------|---------------------------|---------------|------------|-------|
| Transaction Line I<br>Busines | <mark>dentifiers</mark><br>ss Unit OUHSC        |                           | Voucher II    | 10094837 🗏 | Hel   |
| Additional Source             | e Information                                   |                           |               |            |       |
| Ir                            | voice Number<br>Supplier ID                     | STU27220330<br>9000004282 |               |            |       |
| Transaction Line              | Details                                         |                           |               |            |       |
| Account                       | Fund                                            | Org                       | Function      | Ei         | ntity |
| 600100                        | CLNOP                                           | ADH03001                  | 00116         | 00         | 0000  |
| Line<br>Budg<br>Line A        | Status Error<br>et Date 03/30/2<br>Amount 25.00 | 022                       | USD           |            |       |

In this example no budget exists for the CFS entered on the voucher. The CFS must be corrected or sufficient budget posted for the CFS.

#### Another common budget checking error is this:

| Budget Override |         | B | udget <u>C</u> hartfields | II>          |                          |  |  |
|-----------------|---------|---|---------------------------|--------------|--------------------------|--|--|
|                 | Details |   | Business Unit             | Ledger Group | Exception                |  |  |
| 1               | æ,      |   | OUHSC                     | OU_OP        | Exceeds Budget Tolerance |  |  |

This is an example of the CFS not having enough budget available for the amount necessary to cover the total expense. Budget will have to be added or a Req, PO, or Voucher will need to be cancelled and budget restored to the available balance.

# A second way to check for budget errors is using the Budget Check Exceptions pages. The menu navigation is:

#### Main Menu → Commitment Control → Review Budget Check Exceptions

From here you'd select from **Account Payable** or **Purchasing** depending on what error you are looking for.

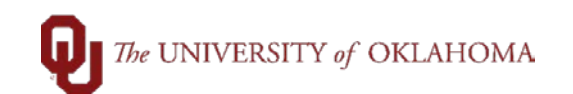

## **Budget Checking Errors**

| Main         | Main Menu |         |           |        |           |      |               |   |                     |            |   |
|--------------|-----------|---------|-----------|--------|-----------|------|---------------|---|---------------------|------------|---|
| Search Menu: |           |         |           |        |           |      |               |   |                     |            |   |
|              |           |         |           |        | $\otimes$ |      |               |   |                     |            |   |
|              |           |         |           |        |           | \$   |               |   |                     |            |   |
|              | OU MAI    | N MEN   | U         |        |           | •    |               |   |                     |            |   |
|              | Employe   | e Self- | Service   |        |           | •    |               |   |                     |            |   |
|              | Supplier  | s       |           |        |           | •    | 1             |   |                     |            |   |
|              | Purchas   | ing     |           |        |           | ►    |               |   |                     |            |   |
|              | eProcure  | ement   |           |        |           | •    |               |   |                     |            |   |
|              | Services  | Procu   | rement    |        |           | ►    |               |   |                     |            |   |
|              | Account   | s Payal | ole       |        |           | •    |               |   |                     |            |   |
|              | Commit    | ment Co | ontrol    |        | Review E  | ludg | et Activities | - | • ·                 |            |   |
|              | General   | Ledger  |           |        | Review E  | udg  | et Check E    |   | Purchasing and Cost | Management |   |
|              | Set Up F  | inancia | als/Suppl | y Chai | n         | •    |               |   | Travel and Expenses |            |   |
|              | Enterpris | se Com  | ponents   |        |           | •    |               |   | Accounts Payable    |            |   |
|              | Worklist  |         |           |        |           | •    |               |   | Project and Grants  |            | • |
|              | Tree Ma   | nager   |           |        |           | •    |               |   | Revenues            |            | • |
|              | Reportin  | g Tools |           |        |           | •    |               |   | General Ledger      |            | • |

Continuing the previous voucher example, select **Accounts Payable** from the menu. From the search page enter the **Business Unit** and **Voucher #** then click on **Search**.

| Find an Existing Value       |               |                |                      |
|------------------------------|---------------|----------------|----------------------|
| Search Criteria              |               |                |                      |
| Commitment Control Tran ID   | begins with v |                |                      |
| Commitment Control Tran Date | = ~           |                |                      |
| Business Unit                | = ~           | OUHSC          | Q                    |
| Voucher ID                   | begins with   | 10094837       | Q                    |
| Process Instance             | =             |                |                      |
| Process Status               | = ~           |                | ~                    |
| Search Clear                 | on this scre  | en enter the B | usiness<br>sk Search |

At this point you'll see the voucher exceptions screen from the first method and working through the budget issues is the same process as shown before.